## WinISP 使用指引

1、打开 WinISP.exe,建议使用带 AMD/NVIDIA 独立显卡的主机

Open WinISP.exe, it is recommended to use a host with AMD/NVIDIA independent graphics card

| 名称               | 修改日期            | 类型             |
|------------------|-----------------|----------------|
|                  | 2022/7/10 10:46 | 合用名字不同         |
| 🕞 WinISP.exe     | 2023/8/1 20:10  | 应用程序           |
| winisP提用指51.docx | 2023/9/20 14:30 | WICrosoft Word |

显示器连接主机 HDMI/DP/Type-C 信号, 禁止使用复制模式 Display connected to host HDMI/DP/Type-C signal, copy mode prohibited

## 连接成功/ Successfully connected

| Dispaly firmware up | date tool [Program Version] : | 1.1.0.0           |       | 8      |          |
|---------------------|-------------------------------|-------------------|-------|--------|----------|
| Binary file name    |                               |                   |       |        |          |
| Binary file size    |                               |                   |       | Update |          |
| Graphic card        | NVIDIA                        | Com Version       | 1.1.7 |        |          |
| Connected port      | DISPALYPORT                   |                   |       |        |          |
| Display Number      | 2                             | Transfer Time(ms) |       | ]      | <b> </b> |
| MTK Display List    | ED15T(2022) ~                 |                   |       |        |          |
|                     |                               |                   |       |        |          |
|                     | Ready                         |                   |       | .:i    |          |

连接失败/ Connect failed

| Binary file name |         |                   |        |
|------------------|---------|-------------------|--------|
| Binary file size |         |                   | Update |
| Graphic card     | UNKNOWN | Com Version       |        |
| Connected port   | Unknow  |                   |        |
| Display Number   | 0       | Transfer Time(ms) |        |
| MTK Display List | ~       |                   | 连接失归   |
|                  |         |                   |        |
|                  | Ready   |                   |        |

2、选择烧录/ Upgrade options

|                      |                               | 1、选择需要            | 烧录升级的Bin文(          | <sup>(4</sup>  |        |
|----------------------|-------------------------------|-------------------|---------------------|----------------|--------|
| Dispaly firmware upo | date tool [Program Version] : | 1.1.0.0           |                     |                | ×      |
| Binary file name     | WD_M9A0E_A02P_QHP_3           | 2C_eDP_3840x2160@ | 144Hz_TouchOSD_0x07 | 60_SNespresso1 |        |
| Binary file size     | 1384448                       |                   |                     | Update         |        |
| Graphic card         | NVIDIA                        | Com Version       | 1.1.7               |                |        |
| Connected port       | DISPALYPORT                   |                   |                     |                |        |
| Display Number       | 2                             | Transfer Time(ms) |                     |                | 3、开始烧录 |
| MTK Display List     | ED15T(2022) ~                 |                   |                     | ,              |        |
|                      |                               |                   |                     |                |        |
|                      | Ready                         |                   |                     |                |        |
| 2. 12                | 电探需要升级的显示                     | 器                 |                     |                |        |

3、烧录进度/ Upgrade process

| Binary file name | WD_M9A0E_A02P_QHP_   | 2C_eDP_3840x2160@      | 144Hz_TouchOSD_0x0760_SNespresso1 |   |
|------------------|----------------------|------------------------|-----------------------------------|---|
| Binary file size | 1384448              | ]                      | Update                            |   |
| Graphic card     | NVIDIA               | Com Version            | 1.1.7                             |   |
| Connected port   | DISPALYPORT          | ]                      |                                   |   |
| Display Number   | 2                    | Transfer Time(ms)      |                                   |   |
| MTK Display List | ED15T(2022) ~        |                        |                                   |   |
|                  |                      |                        |                                   |   |
|                  | Sent Bytes : 438272, | Elapsed Time : 75219 m | ;                                 | : |

4、校验/Check

| Binary file name | WD_M9A0E_A02P_QHP_ | 2C_eDP_3840x2160@     | 0144Hz_TouchOSD_0x0760_SNespresso1 |     |
|------------------|--------------------|-----------------------|------------------------------------|-----|
| Binary file size | 1384448            |                       | Update                             |     |
| Graphic card     | NVIDIA             | Com Version           | 1.1.7                              |     |
| Connected port   | DISPALYPORT        |                       |                                    |     |
| Display Number   | 2                  | Transfer Time(ms)     | 258344                             |     |
| MTK Display List | ED15T(2022) ~      |                       |                                    |     |
|                  |                    |                       |                                    |     |
|                  | Updating firmware, | Elapsed Time : 271406 | ms                                 | .:: |
|                  |                    |                       |                                    |     |

5、烧录成功如下显示,点击确认显示器自动重启

The successful upgrade is shown below. Click to confirm that the monitor will automatically restart

| Dispaly firmware upo | date tool [Program Version] : 1.1.0.0                                                             |
|----------------------|---------------------------------------------------------------------------------------------------|
| Binary file name     | WD_M9A0E_A02P_QHP_2C_eDP_3840x2160@144Hz_TouchOSD_0x0760_SNespresso1                              |
| Binary file size     | 1384448         Dispaly firmware update tool [Program Version] : 1.1.0.0         X         Update |
| Graphic card         | NVIDIA Update fimware is success, Display will reboot                                             |
| Connected port       | DISPALYP                                                                                          |
| Display Number       | 2                                                                                                 |
| MTK Display List     | DP2                                                                                               |
|                      |                                                                                                   |
|                      | Update firmware success, Elapsed Time : 280656 ms                                                 |

## 6、烧录失败如下显示,请重新升级

Upgrade failed as shown below, please upgrade again

| Binary file name | WD_98CY_A02B_ME270 | QHB_NF1_QHD@240   | Hz_600mA_English_GTE | K_F3B6_2023091 |
|------------------|--------------------|-------------------|----------------------|----------------|
| Binary file size | 872448             |                   |                      | Update         |
| Graphic card     | NVIDIA             | Com Version       | 1.1.6                |                |
| Connected port   | DISPALYPORT        | ]                 |                      |                |
| Display Number   | 1                  | Transfer Time(ms) |                      | ]              |
| MTK Display List | DP2 ~              | •                 |                      |                |
|                  |                    |                   |                      |                |
|                  | Send file fail.    |                   |                      |                |
|                  |                    |                   |                      |                |
|                  |                    |                   |                      |                |

校验失败, 请重新升级/ Verification failed, please upgrade again

| Binary file name | WD_98CY_A02B_ME270QHB_NF1_QHD@240Hz_600mA_English_GTEK_F3B6_2023091 |                         |        |
|------------------|---------------------------------------------------------------------|-------------------------|--------|
| Binary file size | 872448                                                              | ]                       | Update |
| Graphic card     | AMD                                                                 | Com Version             | 1.1.6  |
| Connected port   | HDMI                                                                | ]                       |        |
| Display Number   | 2                                                                   | Transfer Time(ms)       | 94365  |
| ИТК Display List | HDMI -                                                              | ]                       |        |
|                  |                                                                     |                         |        |
|                  | Update firmware fail,                                               | , Eapsed Time : 97173 r | ns     |